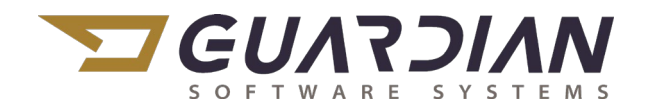

#### KnowledgeBase Article 2086

#### **Physical Inventory**

The Inventory process in Guardian can be performed any time the user requires. The process is designed to provide an inventory freeze point, yet still permit users to make labor and inventory transactions.

To summarize the process outlined below...After processing all inventory transactions to be completed prior to the physical inventory, all users should log out of Guardian and the individual on-hand balances are frozen (copied off to a save area). The actual physical inventory can then be performed. Users can resume performing inventory transactions in Guardian during the physical inventory process. In Guardian, Physical Inventory Batches are created and tags are entered under each Batch. Inventory Reports are then run, audited, and reconciled. Adjustments from the frozen on-hand balances to the physical counts are performed on the current on-hand inventory.

- 1. Erase all old Physical Inventory transactions
  - a. Navigate to Production > Physical Inventory Management > Physical Purge Update
  - b. This will erase all old physical inventory tags and totals created by the last physical inventory

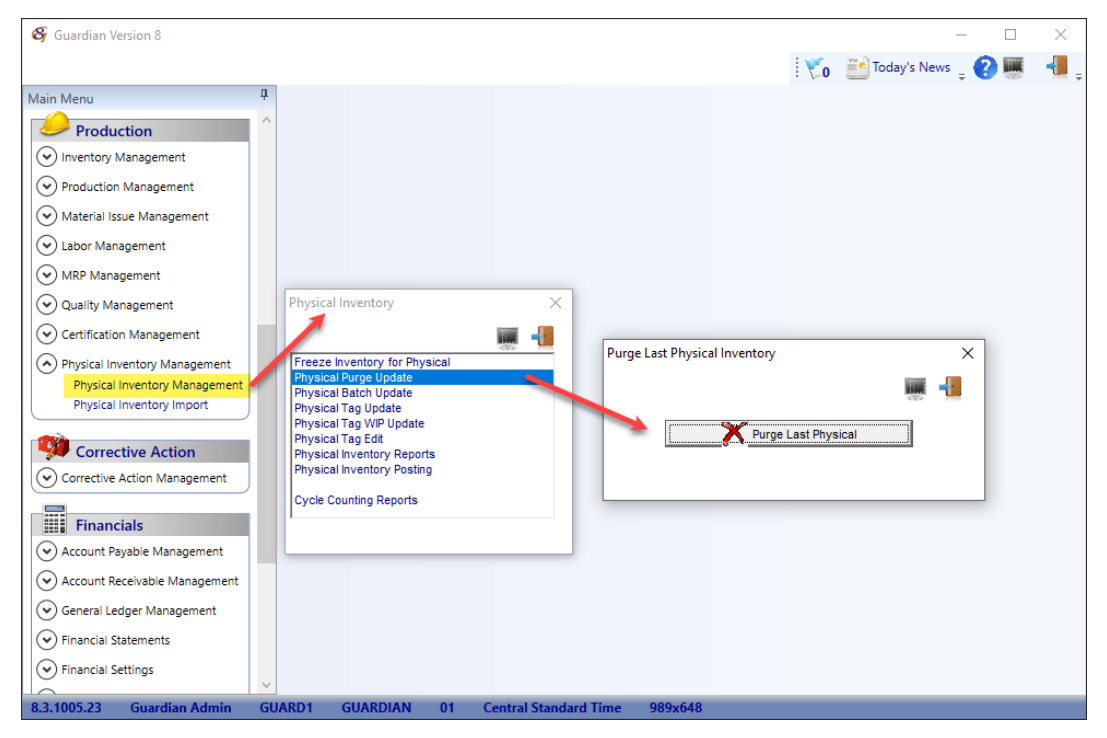

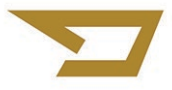

- 2. Freeze On-hand Inventory balances for each location
  - a. Have all users log out of Guardian ERP and MES
  - b. Navigate to Production > Physical Inventory Management > Freeze Inventory for Physical
    - i. Enter the Location
    - ii. Click the Run button in the upper left
  - c. This will freeze the on-hand balances. The frozen on-hand balance will be compared to the physical inventory by part adjustments can be made to the current on-hand inventory.
  - d. NOTE: Please make sure that all inventory transactions to be processed prior to inventory have been completed. The freeze of the on-hand inventory should be performed when all users are logged out of Guardian. Once the freeze is complete, users may log back into Guardian.

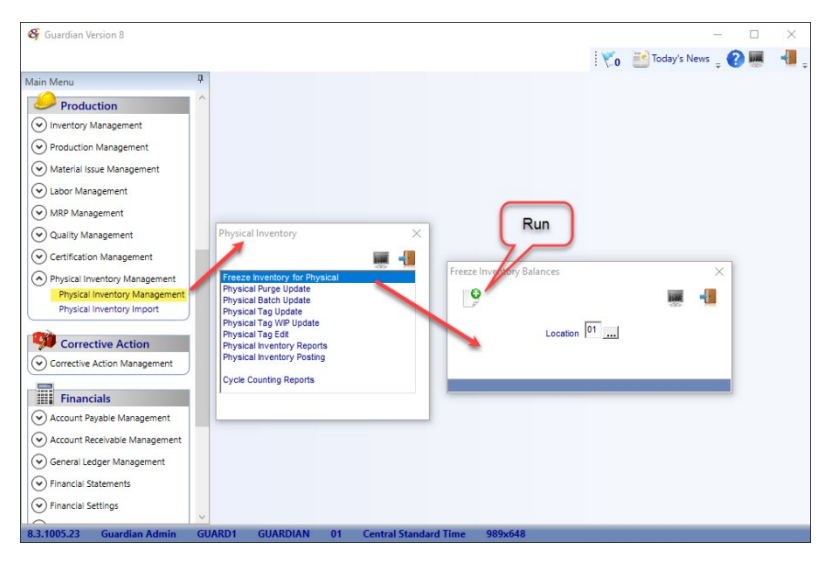

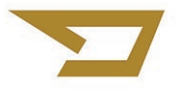

- 3. Create the Physical Inventory Batch Headers
  - a. Navigate to Production > Physical Inventory Management > Physical Batch Update
  - b. The Batch Headers are created for the physical inventory tags. Each tag must belong to a Batch. Reports can be run listing physical inventory tags by Batch.
    - i. Enter a new Batch Number and Description
    - ii. Enter the Location
    - iii. Enter the number of Tags for this Inventory Batch
    - iv. Click the Run button in the upper left to create the Batch

| 🚭 Guardian Version 8                     | - 🗆 X                                                                                                    |
|------------------------------------------|----------------------------------------------------------------------------------------------------|
|                                          | 🛛 💓 Today's News 🖕 😮 🐺 📲                                                                                                    |
| Main Menu 🏨                              |                                                                                                    |
| Production ^                             | Physical Inventory X                                                                                                    |
| <ul> <li>Inventory Management</li> </ul> |                                                                                                    |
| Production Management                    | Freeze Inventory for Physical                                                                                                    |
| ✓ Material Issue Management              | Physical Purge Update Physical Batch Update                                                                                                    |
| Labor Management                         | Physical Tag Update Physical Tag WP Update X                                                                                                    |
| MRP Management                           | Physical Tag Edit Validate Batch                                                                                                    |
| Quality Management                       | Physical Inventory Posting Batch Number 2020-1                                                                                                    |
| Certification Management                 | Cycle Counting Reports Description Description Descrip |
| Physical Inventory Management            | Location 01                                                                                                    |
| Physical Inventory Management            | Status ENTERED                                                                                                    |
| Physical Inventory Import                | Tags                                                                                                    |
| 9 Corrective Action                      | Entered By Deterfine Corrected By Deterfine                                                                                                    |
| Corrective Action Management             | ADMIN 20/11/19 10:19 ADMIN 20/11/19 10:19                                                                                                    |
| Financials                               |                                                                                                    |
| Account Payable Management               |                                                                                                    |
| Account Receivable Management            |                                                                                                    |
| General Ledger Management                |                                                                                                    |
| Financial Statements                     |                                                                                                    |
| Financial Settings                       |                                                                                                    |
| 8.3.1005.23 Guardian Admin GU            | J<br>UARD1 GUARDIAN 01 Central Standard Time 1039x648                                                                                                    |

- 4. Enter the Physical Inventory Tags by Batch
  - a. Navigate to Production > Physical Inventory Management > Physical Tag Update
  - b. Select the Batch Number (created in step 3 above) by clicking the search button, .... then double-click the appropriate batch number

| 🗳 Guardian Version 8                           |        |                                              |                   |            |               |                  |          |          | -            |     | $\times$ |
|------------------------------------------------|--------|----------------------------------------------|-------------------|------------|---------------|------------------|----------|----------|--------------|-----|----------|
|                                                |        |                                              |                   |            |               |                  | 19       | о 🔛 То   | day's News 🍦 | 2 🖉 | -        |
| Main Menu                                      | ф.     |                                              |                   |            |               |                  |          |          |              |     |          |
| Production                                     | ^      | Physical Inventory                           |                   | ×          | Physical Inve | ntory Tag Update | :        |          |              | ×   | 1        |
| <ul> <li>Inventory Management</li> </ul>       |        |                                              | 1                 | I          | 0             |                  |          |          |              |     |          |
| Production Management                          |        | Freeze Inventory for                         | Physical          | <u> </u>   | -             |                  | $\frown$ |          | 8            |     |          |
| ✓ Material Issue Management                    |        | Physical Purge Updat<br>Physical Batch Updat | e e               |            | Batch Numb    | er               |          |          |              |     |          |
| ✓ Labor Management                             |        | Physical Tag Update<br>Physical Tag WIP Upd  | ate               |            | Tag           | Number Part Nu   | muer     | Quantity | Bin Location |     |          |
| MRP Management                                 |        | Physical Tag Edit                            | norts             |            | -             |                  |          |          |              |     |          |
| ♥ Quality Management                           |        | Physical Inventory Po                        | sting             |            |               |                  |          |          |              |     |          |
| Certification Management                       |        | Cycle Counting Repor                         | ts                |            |               |                  |          |          |              |     |          |
| Physical Inventory Management                  |        |                                              |                   |            |               |                  |          |          |              |     |          |
| Physical Inventory Management                  |        |                                              |                   |            |               |                  |          |          |              |     |          |
| Physical Inventory Import                      | J      | Physical Invent                              | on Batch Listing  |            |               |                  |          | X        |              |     |          |
| Corrective Action                              |        |                                              | ory batch cisting |            |               |                  | ~ -      |          |              |     |          |
| Corrective Action Management                   | 1      | L(C)                                         |                   |            |               |                  |          | -        |              |     |          |
| -                                              | · •    | Batch Number                                 | Desc              | ription    | Status        | Tags Entered     | Errors   | I (      |              |     |          |
| Financials                                     |        | 2015-1                                       | BATCH1            | - <u>/</u> | 40            | 1                | 0        |          |              |     |          |
| <ul> <li>Account Payable Management</li> </ul> |        | 2020-1                                       | 2020 Inventory    |            |               | U                | U        | Sort     |              |     |          |
| Account Receivable Management                  |        |                                              |                   |            |               |                  |          | Ē        |              |     |          |
| General Ledger Management                      |        |                                              |                   |            |               |                  |          |          | I            |     |          |
| Financial Statements                           |        | -                                            |                   |            |               |                  |          |          |              |     |          |
| Financial Settings                             |        |                                              |                   |            |               |                  |          |          |              |     |          |
| <u> </u>                                       | $\sim$ |                                              |                   |            |               |                  |          | _        |              | _   |          |

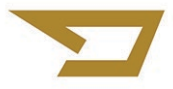

- c. Enter the physical inventory tags by batch number
- d. Enter or select the Part Number from the search button ....
- e. NOTE: This is strictly a data entry screen incorrect part numbers are accepted and can be edited in later steps
- f. Enter all data as required (Tag Number, Part Number, Quantity) Bin is only required when Bin Logic is used
- g. Click the Run button in the upper left when finished

| Batch Number 2020 | -1          | Rur      |              |
|-------------------|-------------|----------|--------------|
| Tag Number        | Part Number | Quantity | Bin Location |
| 0001              | 05732       | 136      |              |
|                   |             |          |              |
|                   |             |          |              |
|                   |             |          |              |
|                   |             | <u> </u> |              |
|                   |             |          |              |
|                   |             |          |              |
|                   |             |          |              |
|                   |             |          |              |
|                   |             |          |              |
|                   |             |          |              |
|                   |             |          |              |
|                   |             |          |              |
|                   |             |          |              |
|                   |             |          |              |
|                   |             |          |              |

- 5. Validate the Physical Inventory Batches
  - a. Navigate to Production > Physical Inventory Management > Physical Batch Update
  - b. Enter the Batch Number or select it from the search button ....
  - c. Each Physical Inventory Batch must be validated for errors click the Validate Batch button

| 🚱 Guardian Version 8                                       |    | - 0                                                            | $\times$ |
|------------------------------------------------------------|----|----------------------------------------------------------------|----------|
|                                                            |    | 💘 🚺 Today's News 🖕 🕐 🌉 📲                                       | ٤.       |
| Main Menu                                                  | ц. |                                                                |          |
| Production                                                 | ^  | Physical Inventory X                                           |          |
| lnventory Management                                       |    | 1) Enter Patala Number 2) Batch Status 3) Valida               | te       |
| <ul> <li>Production Management</li> </ul>                  |    | Freeze Inventory for Physical                                  |          |
| Material Issue Management                                  |    | Physical Purge Update Physical Batch Update                    | _        |
| <ul> <li>Labor Management</li> </ul>                       |    | Physical Tag WP Update Physical Inventory Batch Hoter Update X |          |
| MRP Management                                             |    | Physical Tag Edit Validate Patch                               |          |
| Quality Management                                         |    | Physical Inventory Posting Batch Number 2020-1                 |          |
| Certification Management                                   |    | Cycle Counting Reports Description 2020 Inventory              |          |
| <ul> <li>Physical Inventory Management</li> </ul>          |    | Location 01                                                    |          |
| Physical Inventory Management<br>Physical Inventory Import |    | Status 10 SET FOR EDIT                                         |          |
|                                                            |    | Total 100.00 Entered Errors                                    |          |
| Corrective Action                                          |    | Entered By Date/Time Corrected By Date/Time                    |          |
| Corrective Action Management                               |    | ADMIN 20/11/19 10:19 ADMIN 20/11/19 10:19                      |          |
| Financials                                                 |    |                                                                |          |
| <ul> <li>Account Payable Management</li> </ul>             |    |                                                                |          |
| Account Receivable Management                              |    |                                                                |          |
| General Ledger Management                                  |    |                                                                |          |
| Financial Statements                                       |    |                                                                |          |
| Financial Settings                                         | ~  |                                                                |          |
| 8.3.1005.23 Guardian Admin                                 | GU | ARD1 GUARDIAN 01 Central Standard Time 1039x648                |          |

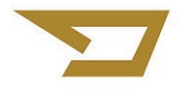

- 6. If errors are found, the batch status will be set to 20 until they are corrected and validated again...
  - a. The Inventory Exceptions report can be used to identify errors found during the validation process
    - Navigate to Physical Inventory Management > Physical Inventory Reports > Inventory Exceptions
  - b. Navigate to Production > Physical Inventory Management > Physical Tag Edit
  - c. Enter the Batch Number or search for the appropriate number ...
  - d. Double-click the Tag to edit
  - e. Click Change to save the change
  - f. Close Physical Tag Edit

| in Menu 🧧                     |                                                |                                       |
|-------------------------------|------------------------------------------------|---------------------------------------|
| Production                    | Physical Inventory ×                           | 1) Enter or Search for Batch Number   |
| ) Inventory Management        | ua -18                                         |                                       |
| Production Management         | Freeze Inventory for Physical                  |                                       |
| Material Issue Management     | Physical Purge Update<br>Physical Batch Update | 2) Double-click entry to edit         |
| ) Labor Management            | Physical Tag Update<br>Physical Tag WP Update  |                                       |
| ) MRP Management              | Physical Tag Edit                              |                                       |
| Quality Management            | 🗳 Physical Inventory Tag Edit                  |                                       |
| Certification Management      | File Field Options Help                        |                                       |
| Physical Inventory Management |                                                | i i i i i i i i i i i i i i i i i i i |
| Physical Inventory Management | 2020-1                                         |                                       |
| Physical Inventory Import     | Batch Number                                   |                                       |
| Corrective Action             | Tag Number Bin Location Quantity               | y Part Number Work Order Sequence     |
| Corrective Action Management  |                                                |                                       |
|                               | Inventory Tag Edit                             | 3) Modify as required ×               |
| Financials                    |                                                |                                       |
| Account Payable Management    | The Munches . Of                               |                                       |
| Account Receivable Management | Rislandia                                      |                                       |
| General Ledger Management     | 4) Change Quantity                             | 100                                   |
| Financial Statements          | Part Number                                    | 15732 BUCKET & PIN ASSEMBLY           |
| ) Financial Settings          | Work Order Number                              |                                       |
|                               |                                                |                                       |

- g. Navigate to Production > Physical Inventory Management > Physical Batch Update
- h. Validate the Physical Inventory Batch
- i. Once a batch is error-free, the batch status will be set to 40

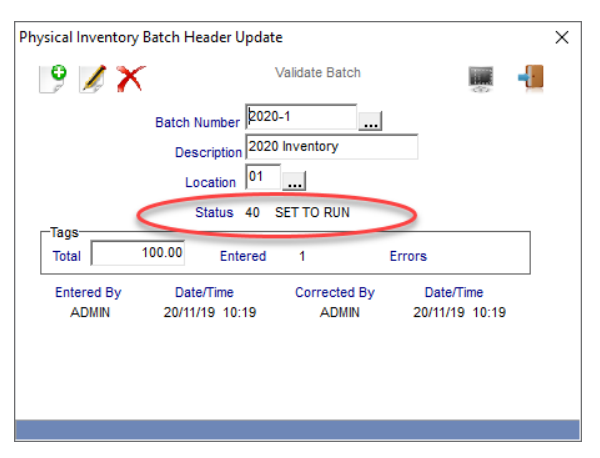

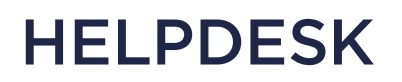

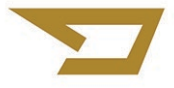

- 7. Run the Physical Inventory Reports
  - a. Navigate to Production > Physical Inventory Management > Physical Inventory Reports
  - b. The Physical Inventory Reports can be run at any time during the physical inventory process
  - c. NOTE: The Inventory Exceptions report can be used to identify errors found during the validation process

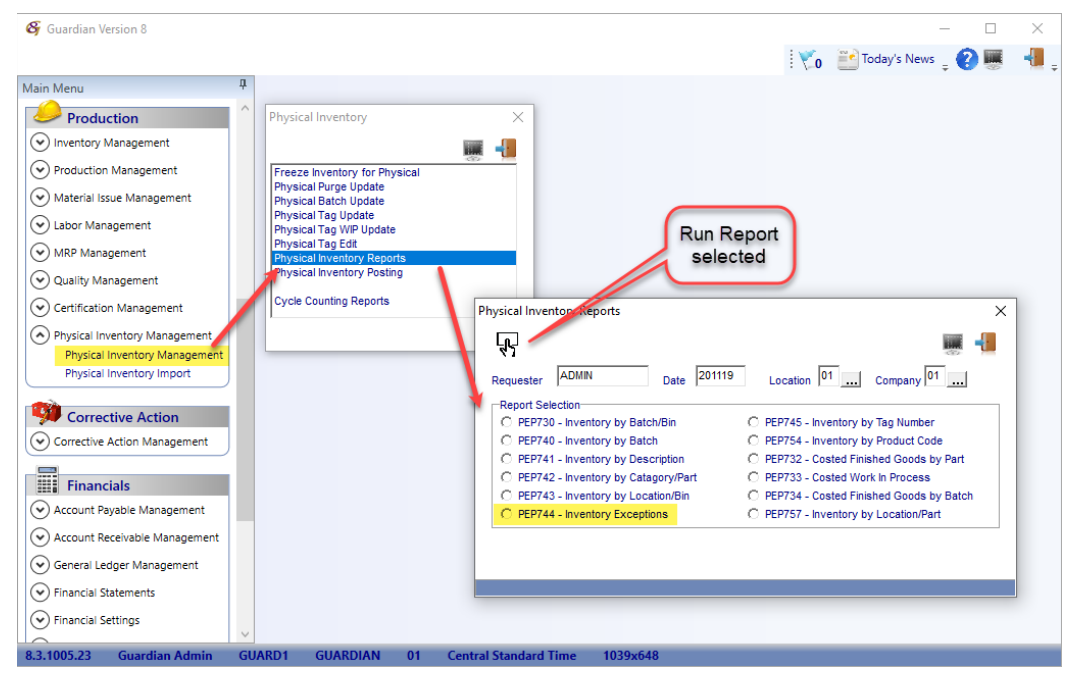

- 8. Perform a full backup of the Guardian Database
- 9. Validate each Physical Inventory Batch until it is error free
- 10. Perform the physical inventory using the reports from step 7 above
- 11. Once all inventory counts have been completed, return to step 6b above to edit the Inventory Batch Tags to reflect the physical inventory performed in step 10 above

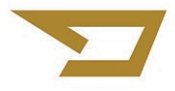

- 12. Perform the Physical Inventory Update Process
  - a. Navigate to Production > Physical Inventory Management > Physical Inventory Posting
  - b. These processes can only be run once. If you encounter problems during this process please contact Guardian for assistance.
  - c. Run these two processes in order:
    - i. Run Post Inventory to Physical Count to total physical inventory quantities by part and update the batch and tag status to 60
    - ii. Run Adjust On-Hand Balance to compare the frozen inventory counts against total counted inventory tags by part and adjust on-hand inventory. This process will create a history record in the inventory transaction history file.

| 😽 Guardian Version 8                                       |    |                                                |       |                                |                     |              |            |               | _     |   | $\times$ |
|------------------------------------------------------------|----|------------------------------------------------|-------|--------------------------------|---------------------|--------------|------------|---------------|-------|---|----------|
|                                                            |    |                                                |       |                                |                     |              | Vo         | 달 Today's New | s _ ( |   | -        |
| Main Menu                                                  | џ  |                                                |       |                                |                     |              |            |               |       |   |          |
| Production                                                 | ^  | Physical Inventory                             |       | ×                              |                     |              |            |               |       |   |          |
| <ul> <li>Inventory Management</li> </ul>                   |    |                                                |       |                                |                     |              |            |               |       |   |          |
| Production Management                                      |    | Freeze Inventory for Phy                       | sical |                                |                     |              |            |               |       |   |          |
| Material Issue Management                                  |    | Physical Purge Update<br>Physical Batch Update |       |                                |                     |              |            |               |       |   |          |
| Labor Management                                           |    | Physical Tag Update<br>Physical Tag WIP Update |       |                                |                     |              |            |               |       |   |          |
| MRP Management                                             |    | Physical Tag Edit<br>Physical Inventory Repo   | ts    |                                |                     |              |            |               |       |   |          |
| Quality Management                                         |    | Physical Inventory Postin                      | g     |                                |                     |              |            |               |       |   |          |
| Certification Management                                   |    | Cycle Counting Reports                         |       |                                |                     |              |            |               |       |   |          |
| Physical Inventory Management                              |    |                                                |       |                                | Run                 |              |            |               |       |   |          |
| Physical Inventory Management<br>Physical Inventory Import |    |                                                |       | Diversional Jacobson Descenter |                     |              |            |               |       | _ |          |
|                                                            |    |                                                |       |                                |                     |              |            |               | _     | ` |          |
| Corrective Action                                          |    |                                                |       | fl <sup>2</sup>                |                     |              |            |               |       |   |          |
| Corrective Action Management                               | /  |                                                |       | Requestor ADMIN                | Date 201119         |              |            | Company 01    |       |   |          |
| Financials                                                 |    |                                                |       | Report Selection               |                     | -            |            |               |       |   |          |
| Account Payable Management                                 |    |                                                |       | C PEP758 - Post Invento        | y to Physical Count | C PEP998 - A | Adjust OnH | and Balance   |       |   |          |
| Account Receivable Management                              |    |                                                |       |                                |                     |              |            |               |       |   |          |
| General Ledger Management                                  |    |                                                |       |                                |                     |              |            |               |       |   |          |
| Financial Statements                                       |    |                                                |       |                                |                     |              |            |               |       |   |          |
| Financial Settings                                         | ~  |                                                |       |                                |                     |              |            |               |       |   |          |
| 8.3.1005.23 Guardian Admin                                 | GU | ARD1 GUARDIAN                                  | 01    | Central Standard Time          | 1039x648            |              |            |               |       |   |          |